# Orientações para solicitação de Diplomas de cursos/estágios do CI Pqdt GPB

# Como gerar a Guia de Recolhimento da União (GRU)?

1) Acessar o link:

http://consulta.tesouro.fazenda.gov.br/gru\_novosite/gru\_simples. asp

Unidade Gestora: 167296

Gestão: 00001 - tesouro nacional

Código de recolhimento: 18855-7 ressarcimento de despesas com cópias

## Clica em avançar:

Avançar

Limpar

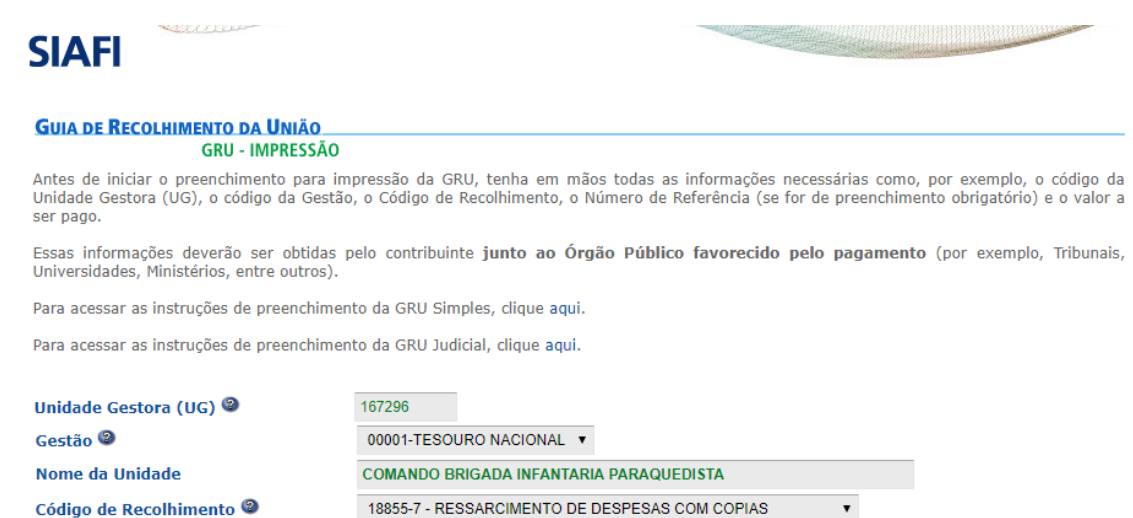

#### Número de referência: 016204

**CPF:** da pessoa que deseja a 2<sup>a</sup> via

#### Nome do Contribuinte / Recolhedor: nome completo da pessoa

que deseja a 2ª via

Valor principal: R\$ 8,00

Valor total: R\$ 8,00

Clicar em emitir GRU.

Imprimir o arquivo.

Pagar a GRU somente no Banco do Brasil.

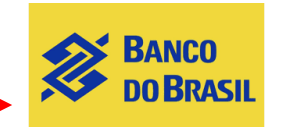

GUIA DE RECOLHIMENTO DA UNIÃO GRU SIMPLES - IMPRESSÃO Unidade Favorecida Código 167296 Gestão 00001 Nome da Unidade COMANDO BRIGADA INFANTARIA PARAQUEDISTA Recolhimento 18855-7 - RESSARCIMENTO DE DESPESAS COM COPIAS Códiao Somente os campos acompanhados por (\*) são de preenchimento obrigatório. Número de Referência 🎱 016204 (\*) CAMPO OBRIGATÓRIO Competência (mm/aaaa) 🗐 Vencimento (dd/mm/aaaa) 🕲 CNPJ ou CPF do Contribuinte (\*) CAMPO OBRIGATÓRIO XXX.XXX.XXX-XX Nome do Contribuinte / Recolhedor FULANO DE TAL (\*) CAMPO OBRIGATÓRIO (=)Valor Principal 8,00 (\*) CAMPO OBRIGATÓRIO (-)Descontos/Abatimentos (-)Outras Deduções (+)Mora/Multa (+)Juros/Encargos (+)Outros Acréscimos (=)Valor Total 🕲 8,00 (\*) CAMPO OBRIGATÓRIO Selecione uma opção de geração: Geração em HTML (recomendada) 🔻 Selecionando a opção Geração em PDF ou Baixar PDF, para visualizar a GRU, você precisará de um programa específico para visualizar arquivos PDF, como, por exemplo, o Adobe Acrobat Reader. seu computador. Caso não esteja, clique na imagem para instalá-lo. 🎎 🕬 Verifique se ele est Emitir GRU Limpar Sair

## Procedimentos após o pagamento da GRU

Dirigir-se ao CI Pqdt GPB com o comprovante de pagamento da GRU impresso.

Informar:

- Se o curso/estágio foi realizado até o ano de 2015:
  - Nome completo;
  - Identidade;
  - Nº Pqdt; e
  - Ano e nº do curso por exemplo: <u>14/2 CMS; 12/1 C Bas</u> <u>Pqdt.</u>
- Se o curso/estágio foi realizado a partir de 2016:
  - Nome completo;
  - Nome do pai;
  - Nome da mãe;
  - o Identidade;
  - o Número de Pqdt; e
  - Ano e nº do curso por exemplo: <u>19/2 CMS; 17/1 C Bas</u> <u>Pqdt.</u>